# **Projet BackupPC**

Par Antonin Tessier antonintessier@gmail.com GPG : C3248201

Installation et configuration de BackupPC :

# Installation

## BackupPC

Après avoir installé Ubuntu, il faut rafraîchir la liste des paquets disponibles puis installer BackupPC et toutes ses dépendances. Il faut répondre non quand l'installateur nous demande d'installer un serveur mail. Il est inutile de noter le mot de passe généré pour l'utilisateur « backuppc » car il sera changé après.

Pour changer ce mot de passe, exécutez

# htpasswd /etc/backuppc/htpasswd backuppc

Choisissez votre mot de passe et confirmez-le.

Désormais l'interface de configuration de backuppc est accessible avec l'identifiant « backuppc » et le mot de passe défini précemment, à l'adresse « https://ip\_serveur/backuppc ».

On pourra passer l'interface en Français dans le menu « Edit Config  $\rightarrow$  CGI ».

Un disque différent de celui hébergeant le système sera utilisé pour stocker les données. Il faut monter ce disque sous « /backuppc ». Par défaut, BackupPC stocke les données sous « /var/lib/backuppc ». Pour des raisons de sécurité (si la configuration de BackupPC est écrasée), nous allons laisser ce répertoire de sauvegarde dans cette configuration mais déporter le stockage des données au moyen d'un lien symbolique

## # sudo rsync -va /var/lib/backuppc /backuppc/

Ici, on copie les données de BackupPC dans le nouveau dossier de stockage, en conservant les droits sur les fichiers et les dossiers

On supprime « /var/lib/backuppc » : # rm -rf /var/lib/backuppc/

On crée le lien symbolique permettant de ne pas changer la configuration de BackupPC :

# ln -s /backuppc /var/lib/backuppc/

Enfin, on déclare backuppc comme utilisateur et groupe propriétaire de ce lien :

# chown -Rh backuppc:backuppc /var/lib/backuppc/

## SSH

Génération de clefs SSH (RSA)

Il faut générer une paire de clefs pour pouvoir sauvegarder les stations. On se connecte en tant que backuppc :

# sudo -i -u backuppc

Puis on génère une paire de clefs RSA de longueur 4096 bits :

\$ ssh-keygen -t rsa -b 4096

Ces clefs seront stockées dans " /backuppc/.ssh/ ".

## Relai mail : Postfix

Ici on utlisera Postfix au lieu de Sendmail. Il faut donc désintaller Sendmail s'il est installé puis installer Postfix. A l'installation, il faut choisir le mode satellite (Postfix n'est qu'un relai ici) et indiquer " univ-rennes1.fr " comme relai SMTP.

| Éditeur de configuration                                          |
|-------------------------------------------------------------------|
| Sauvegarder                                                       |
| Machines Xfer Courriel CGI Serveur Paramètres de sauvegarde Horai |

| Paramètres de courriel            |                          |  |  |  |  |  |  |  |  |
|-----------------------------------|--------------------------|--|--|--|--|--|--|--|--|
| <u>SendmailPath</u>               | /usr/sbin/sendmail       |  |  |  |  |  |  |  |  |
| <u>EMailNotifyMinDays</u>         | 2.5                      |  |  |  |  |  |  |  |  |
| EMailFromUserName                 | backuppc@univ-rennes1.fr |  |  |  |  |  |  |  |  |
| <u>EMailAdminUserName</u>         | backuppc                 |  |  |  |  |  |  |  |  |
| <u>EMailUserDestDomain</u>        |                          |  |  |  |  |  |  |  |  |
| Messages des usagers par courriel |                          |  |  |  |  |  |  |  |  |

Il faut définir l'adresse mail utilisée pour l'envoi de mails ainsi que le programme à utiliser : il faut bien mettre " sendmail " et non "postfix", sinon Postfix refuse d'envoyer les mails.

# **Configuration des sauvegardes**

## Coté serveur

Différentes méthodes seront présentées, selon le système à sauvegarder (UNIX libre, Windows ou OSX).

Il faut modifier la configuration de BackupPC via l'interface Web afin d'ajouter notre client à la liste des stations à sauvegarder et définir les commandes de sauvegarde :

Serveur  $\rightarrow$  Modifier les machines  $\rightarrow$  Machines : ajouter @IP\_Client. Le champ " utilisateurs " indique le nom d'utilisateur qui aura accès à l'interface Web. Il faudra affecter un mot de passe à l'utilisateur avec la commande :

# htpasswd /etc/backuppc/htpasswd utilisateur

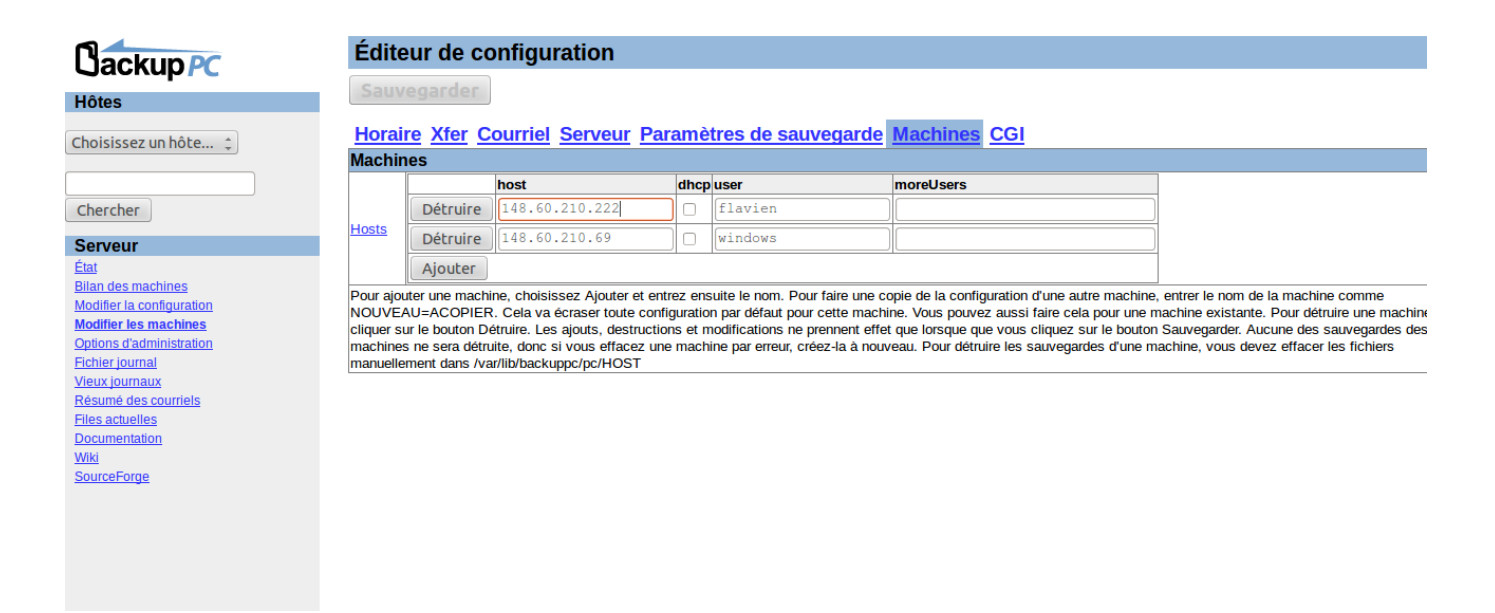

Postfix utilise le nom précédemment créé pour envoyer des mails. Il faut définir l'adresse mail associée à ce nom dans le fichier " /etc/aliases ". On doit avoir quelquechose comme :

```
# See man 5 aliases for format
postmaster: root
backuppc: root
user1: user1@gmail.com
```

Enfin, il faut redémarrer regénérer la base des aliases :

```
# newaliases
```

## **UNIX** libre

Dans le menu "Hôtes " en haut à gauche : choisir @IP\_Client dans la liste. Modifier la configuration  $\rightarrow$  xfer  $\rightarrow$  XferMethod : choisir "rsync ". Sauvegarder. Il faut renseigner le dossier racine à sauvegarder. L'utilisateur "backup " doit avoir un accès en lecture à ce dossier et à son contenu.

| Xfer Horaire Courr         | iel Paramètres de sauvegarde                        |
|----------------------------|-----------------------------------------------------|
| Paramètres des transfe     | ers                                                 |
| XferMethod<br>Écraser      | rsync ‡                                             |
| XferLogLevel               | 1                                                   |
| ClientCharset              |                                                     |
| ClientCharsetLegacy        | [iso-8859-1                                         |
| RsyncShareName<br>Écraser  | Insérer //var/backups/test-backup Ajouter           |
| RsyncCsumCacheVerifyProb   | 0.01                                                |
| Inclure/Exclure            |                                                     |
| BackupFilesOnly<br>Écraser | Nouvelle clé: Ajouter                               |
| BackupFilesExclude         | Nouvelle clé: Ajouter                               |
| RsyncClientPath            | /usr/bin/rsync                                      |
| RsyncClientCmd<br>Écraser  | \$sshPath -q -x -1 backup 148.60.210.222 /usr/bin/s |
| RsyncClientRestoreCmd      | \$sshPath -q -x -1 backup 148.60.210.222 /usr/bin/s |
|                            |                                                     |

Onglet Xfert  $\rightarrow$  pour rsync  $\rightarrow$  chapitre Chemins/Commandes/Args Rsync indiquer pour " RsyncClientCmd ": "\$sshPath -q -x -l backup @IP\_Client /usr/bin/sudo \$rsyncPath \$argList+ ". pour " RsyncClientRestoreCmd ": "\$sshPath -q -x -l backup @IP\_Client /usr/bin/sudo \$rsyncPath \$argList+ ".

Enfin il faut copier la clef publique (id\_rsa.pub) précedemment générée dans " ~/.ssh/authorized\_keys ". Si tout a bien été configuré, on peut se connecter en SSH au client depuis le serveur

## # ssh backup@IP\_Client

Cette commande doit être lancée en tant que " backuppc ".

## Windows

Ici il est possible d'utiliser deux méthodes. Soit on utilise le système classique de partage de fichiers Windows mais les échanges ne seront pas chiffrés, soit on utilise Cygwin pour avoir un environnement UNIX permettant l'utilisation de SSH et donc de chiffrer les échanges.

#### SMB

Ici il suffit de changer les paramètres Xfer comme ceci :

| 🏉 Config Edit - Windows Internet Explorer                                                                            |                                                  |                                                                | (                                           |                   |
|----------------------------------------------------------------------------------------------------|--------------------------------------------------|----------------------------------------------------------------|---------------------------------------------|-------------------|
| 🕞 🕞 🗢 🙋 http://148.60.210.246/ba                                                                                     | ckuppc/index.cgi?action=e                        | litConfig&host=148.60.210.69                                   | 🗕 😓 🍫 🗙 🕨 Bing                              | • ۹               |
| <ul> <li>☆ Favoris</li> <li>☆ Favoris</li> <li>☆ Favoris</li> <li>☆ Favoris</li> <li>☆ D Sites suggérés ▼</li> </ul> | ) Galerie de composants<br>Galerie de composants | ÷                                                              |                                             |                   |
| 🏉 Config Edit                                                                                                    |                                                  |                                                                | 🖄 🔻 🖾 👻 🚍 🖶 🔻 Page 🕶 Sécurité 🕶             | Outils 🔻 🔞 🔻      |
| Fichier journal<br>Fichier journal<br>Fichiers journaux<br>Modifier la configuration                                 | Xfer Horaire                                     | Paramètres de sauvegarde <u>Courriel</u>                       | 1                                           |                   |
| Hôtes                                                                                                    | Yarametres des                                   | iransters                                                      |                                             |                   |
| 148.60.210.69 -                                                                                                    | Écraser                                          | smb 🔻                                                          |                                             |                   |
| Chercher                                                                                                    | XferLogLevel                                     | 1                                                              |                                             |                   |
| -                                                                                                    | ClientCharset                                    |                                                                |                                             |                   |
| État                                                                                                    | ClientCharsetLegacy                              | iso-8859-1                                                     |                                             |                   |
| Bilan des machines                                                                                                   | Ecraser<br>Paramètres de S                       | mb                                                             |                                             |                   |
| Modifier la configuration                                                                                            | Falametres de S                                  |                                                                |                                             |                   |
| Options d'administration                                                                                             | SmbShareName<br>Écraser                          | Ainuter                                                        |                                             |                   |
| Fichier journal                                                                                                    | SmhSharellserName                                |                                                                |                                             | =                 |
| Vieux journaux<br>Résumé des courriels                                                                               | Écraser                                          | backup                                                         |                                             |                   |
| Files actuelles                                                                                                    | SmbSharePasswd<br>Ø Écraser                      | •••••                                                          |                                             |                   |
| Wiki                                                                                                    | Inclure/Exclure                                  |                                                                |                                             |                   |
| SourceForge                                                                                                    | BackupFilesOnly                                  | Nouvelle clé: Ajouter                                          |                                             |                   |
|                                                                                                    | BackupFilesExclude                               | Nouvelle clé: Ajouter                                          |                                             |                   |
|                                                                                                    | Chemins/Comma                                    | andes Smb                                                      |                                             |                   |
|                                                                                                    | SmbClientFullCmd<br>Écraser                      | <pre>\$smbClientPath \\148.60.210.69\BackupPC \$I_option</pre> |                                             |                   |
|                                                                                                    | SmbClientIncrCmd<br>Écraser                      | <pre>\$smbClientPath \\148.60.210.69\BackupPC \$I_option</pre> |                                             |                   |
|                                                                                                    | SmbClientRestoreCmo                              | <pre>\$smbClientPath \\148.60.210.69\BackupPC \$I_option</pre> |                                             |                   |
|                                                                                                    |                                                  |                                                                |                                             |                   |
|                                                                                                    |                                                  |                                                                | 🍚 Internet   Mode protégé : désactivé 🛛 🐔 ▼ | <b>@ 100%</b> 👻 📑 |

où le mot de passe smb est le mot de passe défini à la création de l'utilisateur backup.

## Cygwin

La configuration du serveur est identique à celle pour les postes UNIX libres. Il faut simplement rajouter " .exe " au nom de la commande rsync et supprimer " /usr/bin/sudo " dans les commandes.

## OSX

## **Coté client**

De même la configuration dépend du système.

## **UNIX** libre

Le compte utilisé sur les machines UNIX clientes sera le compte " backup ", présent par défaut sous Ubuntu. Il faudra le créer s'il n'existe pas. On crée le dossier " .ssh " dans le dossier personnel de " backup " sur le client. Enfin, il faut définir " backup " comme utilisateur et groupe propriétaire du dossier " .ssh ". Il faut maintenant modifier la configuration du serveur SSH (/etc/ssh/sshd\_config) côté client (à installer s'il n'est pas présent). Passer la directive " PermitRootLogin " à no ; Desactive le login root par ssh "PasswordAuthentication no " Desactive l'authentification par mot de passe : seule l'authentification par clefs sera autorisee. Il ne reste plus qu'à modifier la configuration de sudo afin de restreindre son usage à la commande rsync pour l'utilisateur " backup " :

#visudo /etc/sudoers

Ajouter la ligne : " backup ALL=NOPASSWD: /usr/bin/rsync ".

## Windows

#### Cygwin

Il faut télécharger l'installateur de Cygwin sur le site officiel. Ensuite il faut le lancer puis laisser tous les paramètres par défaut (on choisira un dépôt dans la liste). Il faut chosir les paquets OpenSSH et rsync dans la liste des logiciels à installer

■ puis terminer l'installation. On clique sur l'icône Cygwin présente sur le bureau afin de configurer la station pour la sauvegarde. Rentrer la commande :

#ssh-host-config

Répondre " yes " aux quatre premières questions, faire entrée pour la valeur de Cygwin ; répondre no puis yes. Choisir un mot de passe pour l'utilisateur.

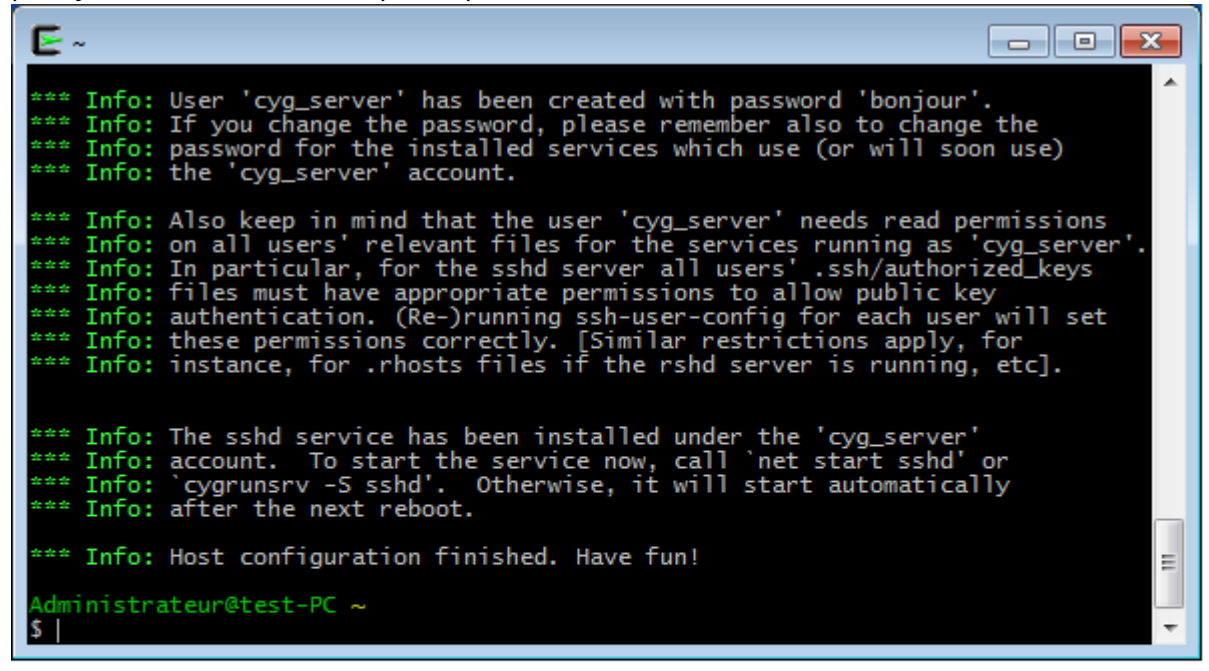

Il faut à présent démarrer le serveur SSH. Pour cela, ouvrir une console classique (cmd.exe) et entrer :

## # net start sshd

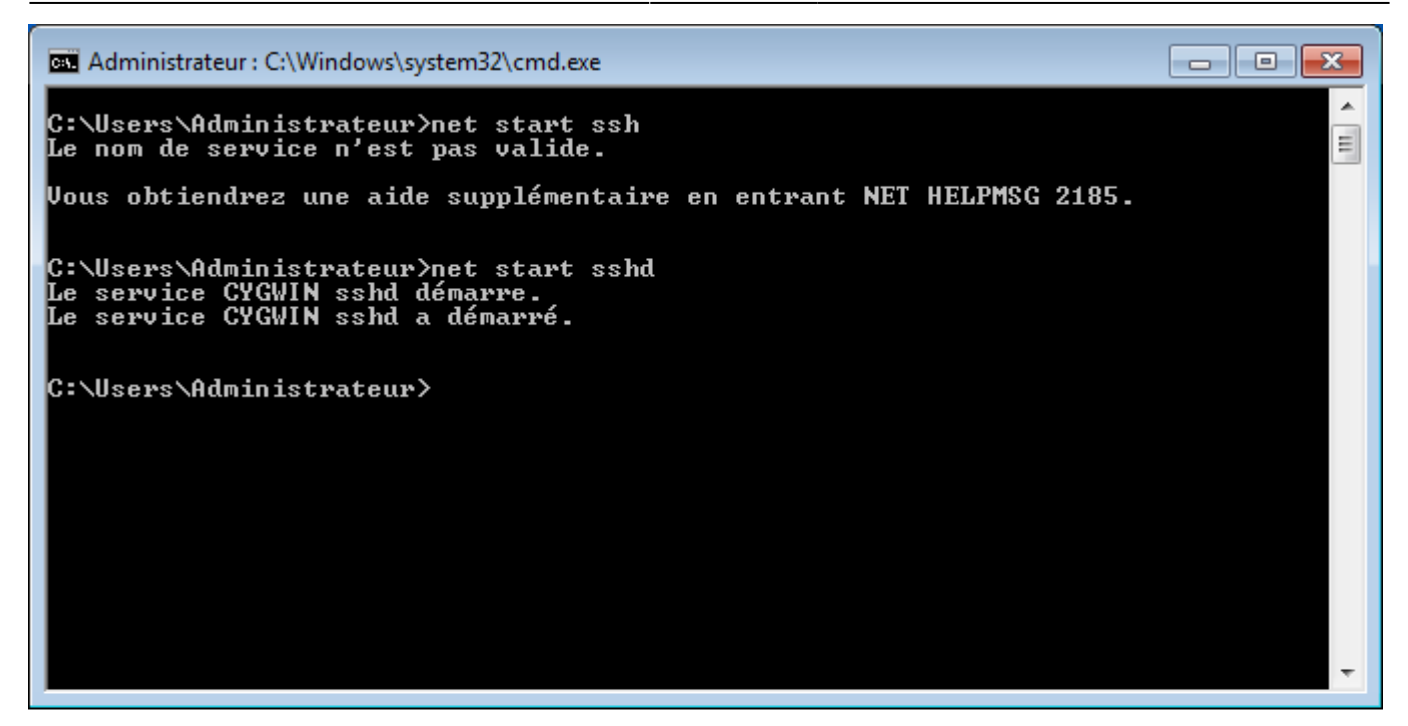

Il faut désormais créer l'utilisateur backup sous Cygwin et sous Windows. Pour Cygwin :

```
# mkpasswd.exe -u backup -l >> /etc/passwd
```

puis :

# passwd backup

\\pour affecter un mot de passe à backup Pour Windows :

```
# net user backup /add puis :
# net user backup *
```

| Administrateur : C:\Windows\system32\cmd.exe                                                |        | - • ×    |
|---------------------------------------------------------------------------------------------|--------|----------|
| C:\Users\Administrateur>net use<br>Les nouvelles connexions seront mémorisées.              |        | <u>^</u> |
| La liste est vide.                                                                          |        | E        |
| C:\Users\Administrateur>net user<br>comptes d'utilisateurs de \\TEST-PC                     |        |          |
| Administrateur cyg_server<br>sshd test<br>La commande s'est terminée correctement.          | Invité |          |
| C:\Users\Administrateur>net user backup ∕add<br>La commande s'est terminée correctement.    |        |          |
| C:\Users\Administrateur>net user backup bonjour<br>La commande s'est terminée correctement. |        |          |
| C:\Users\Administrateur>                                                                    |        | -        |

Enfin il faut affecter les droits de lecture à backup sur le dossier à sauvegarder : clic-droit sur le dossier  $\rightarrow$  sécurité  $\rightarrow$  ajouter  $\rightarrow$  renseigner backup comme utilisateur et affecter les droits.

| Administrateurs (test-PC\Administrateurs)   Pour modifier les autorisations, cliquez sur Modifier.   Autorisations pour backup   Autorisations pour backup   Autoriser Refuser   Contrôle total   Modification   Lecture et exécution   Affichage du contenu du dossier   Lecture   Écriture   Pour les autorisations spéciales et les paramètres avancés, cliquez sur   Informations sur le contrôle d'accès et les autorisations | Corbeille<br>Corbeille<br>Cygwin<br>Terminal | Propriétés de : BackupPC Général Partage Sécurité Versions précédentes Personnaliser Nom de l'objet : C:\Users\Administrateur\Desktop\BackupPC Noms de groupes ou d'utilisateurs : Système Spokup (test-PC\backup) Administrateur (test-PC\Administrateur)                                                                  | Autorisations pour BackupPC<br>Sécurité<br>Nom de l'objet : C:\Users\Administrateur\Desktop\BackupPC<br>Noms de groupes ou d'utilisateurs :<br>Système<br>backup (test-PC\backup)                                                                                                    |
|----------------------------------------------------------------------------------------------------|----------------------------------------------|----------------------------------------------------------------------------------------------------|----------------------------------------------------------------------------------------------------|
| Avancé. Informations sur le contrôle d'accès et les autorisations                                                                                                    |                                              | Administrateurs (test-PC\Administrateurs)  Pour modifier les autorisations, cliquez sur Modifier.  Autorisations pour backup  Autoriser Refuser  Contrôle total  Modification Lecture et exécution  Affichage du contenu du dossier Lecture Ecriture Pour Les autorisations spéciales et les paramètres avancés cliquez sur | Administrateur (test-PC\Administrateur)     Administrateurs (test-PC\Administrateurs)      Administrateurs (test-PC\Administrateurs)      Agouter Supprimer      Autoriser Refuser      Lecture et exécution      Affichage du contenu du dossier      Lecture     Ecriture     Autorisations spéciales |
| BudkegpPC OK Annuler Appliquer                                                                                                    | BackupPC                                     | Avancé.     Avancé.       Informations sur le contrôle d'accès et les autorisations       OK     Annuler                                                                                                    | Informations sur le contrôle d'accès et les autorisations OK Annuler Appliquer                                                                                                    |

#### SMB

Côté client, il faut créer le partage sur le dossier à sauvegarder

backuppc

| Corbeille |                                                                                                    | Autorisations pour BackupPC Autorisations du partage Noms de groupes ou d'utilisateurs :  Controle de de de de de de de de de de de de de                         | Aguter Supprimer<br>Autoriser Refuser                                                                                                    |                                |
|-----------|----------------------------------------------------------------------------------------------------|----------------------------------------------------------------------------------------------------|----------------------------------------------------------------------------------------------------|--------------------------------|
| DuckupPC  | <ul> <li>Propriétés de : BackupPC</li> <li>Général Patage Sécurté Versions précédentes F</li> <li>Patage de fichiers et de dossiers en réseau</li> <li>BackupPC<br/>Patagé</li> <li>Chemin réseau ::<br/>VTEST-PCD-BackupPC</li> <li>Patage avancé</li> <li>Définir des autorisations personnalisées, créer des res<br/>d'autres options de partage.</li> <li>Protection par mot de passe</li> <li>Les utilisateurs doivent posséder un compte d'utilisate<br/>ce unifiateur pour accéder aux dossiers partagés.</li> <li>Pour modifier ce paramètre, utilisez le <u>Centre Réseau</u></li> <li>OK</li> </ul> | Ventroie total<br>Modifer<br>Lecture<br>Informations sur le contrôle d'accès et<br>OK<br>sources partagées et définir<br>ur et un mot de passe sur<br>et partage. | es autorisations  Annuler Applquer  Nom du partage: BackupPC Ajouter Umiter le nombre d'utilisateurs sim Commentaires:  Autorisations Mise en cache OK | Ultanés à : 20 🐨               |
|           |                                                                                                    |                                                                                                    |                                                                                                    | FR - 🕞 💬 🌗 15:33<br>13/11/2014 |

Attention l'utilisateur utilisé pour le partage doit exister sur la station.

## OSX

# Utilisation

Cette partie est indépendante du système sauvegardé. Vous pouvez accéder à l'interface web de gestion de BackupPC : External Link avec les identifiants donnés par votre administrateur.

| <b>Backup</b> <i>PC</i> | État du serveur BackupPC                                                                          |
|-------------------------|---------------------------------------------------------------------------------------------------|
| Hôtes                   | Travaux en cours d'exécution                                                                      |
| Choisissez un hôte 🛟    | Hôte Type Utilisateur Date de départ Commande PID PID du transfert                                |
|                         | Échecs qui demandent de l'attention                                                               |
| Chercher                | Hôte Type Utilisateur Dernier essai Détails Date d'erreur Dernière erreur (autre que pas de ping) |
| Serveur                 |                                                                                                   |
| État                    |                                                                                                   |
| Bilan des machines      |                                                                                                   |
| Documentation           |                                                                                                   |
| Wiki                    |                                                                                                   |
| SourceForge             |                                                                                                   |

# En cliquant sur " Bilan des machines " dans le menu de gauche, vous accédez au bilan des sauvegardes de votre station.

|                                                    | BackupP                                             | C: Bilan                                       | des ma                             | :hines                           |                             |                         |                                    |                   |                                    |                                   |                |                            |                       |
|----------------------------------------------------|-----------------------------------------------------|------------------------------------------------|------------------------------------|----------------------------------|-----------------------------|-------------------------|------------------------------------|-------------------|------------------------------------|-----------------------------------|----------------|----------------------------|-----------------------|
| Hôtes                                              | <ul> <li>Ce statut</li> <li>L'espace</li> </ul>     | a été généré<br>de stockage                    | le 11/20 17:0<br>a été récemn      | 3.<br>nent rempli à 1            | % (11/20 17:0               | )1), le max             | imum aujourd'hu                    | ii a été          | è de 1% (11/20 01:                 | 00) et hier le ma                 | ximum ét       | tait de 1%.                |                       |
| Choisissez un hôte 💲                               | Hôtes avec                                          | de bonnes                                      | sauvegard                          | es                               |                             |                         |                                    |                   |                                    |                                   |                |                            |                       |
|                                                    | ll y a 1 hôtes ay                                   | ant été sauve                                  | egardés, pour                      | un total de :                    |                             |                         |                                    |                   |                                    |                                   |                |                            |                       |
| Chercher                                           | <ul> <li>2 sauveg</li> <li>6 sauveg</li> </ul>      | ardes complé<br>ardes incrém                   | etes de tailles<br>entielles de ta | cumulées de (<br>iilles cumulées | 0.00 Go (préc<br>de 0.00 Go | édant la m<br>précédant | ise en commun e<br>la mise en comm | et la c<br>nun et | ompression),<br>t la compression). |                                   |                |                            |                       |
| Serveur                                            |                                                     |                                                |                                    |                                  |                             |                         |                                    |                   | . ,                                |                                   |                |                            |                       |
| <u>État</u><br>Bilan des machines<br>Documentation | Hôte                                                | Utilisateur                                    | Nb<br>complètes                    | Complètes<br>Âge (jours)         | Complète<br>Taille (Go)     | s Vitess<br>(Mo/s)      | se Nb<br>incrémentie               | lles              | Incrémentielles<br>Âge (jours)     | Dernière<br>sauvegarde<br>(jours) | État<br>actuel | Nb<br>erreurs<br>transfert | Dernière<br>tentative |
| Wiki<br>SourceForge                                | 148.60.210.222                                      | flavien                                        | 2                                  | 0.3                              | 0.00                        | 0.00                    | 6                                  |                   | 0.1                                | 0.1                               | inactif        | 0                          | rien à faire          |
|                                                    | Hôtes sans s<br>Il y a 0 hôtes sa<br>Hôte Utilisate | sauvegarde<br>ns sauvegard<br>eur Nb<br>complè | es.                                | lètes Com                        | iplètes VI                  | tesse ir                | Nb<br>ncrémentielles               | Incr              | rémentielles                       | Dernière<br>sauvegarde            | État<br>actuel | Nb erreurs                 | Dernière              |
|                                                    |                                                     |                                                | Age (jo                            | urs) Taille                      | (Go) (M                     | o/s) "                  |                                    | Ag                | je (jours)                         | (jours)                           |                | transfert                  | tentative             |

En cliquant sur l'adresse IP qui correspond à votre identifiant sur le serveur, vous accédez aux détails des sauvegardes (réussite, échec...).

#### Backup PC Résumé de la sauvegarde de l'hôte 148.60.210.222 Cette machine est utilisée par <u>flavien</u>. L'état courant est "inactif" (rien à faire) depuis 11/20 17:00. 148.60.210.222 148.60.210.222 Accueil Les Pings vers 148.60.210.222 ont réussi 26 fois consécutives 148.60.210.222 a été présent sur le réseau au moins 7 fois consécutives, il ne sera donc pas sauvegardé de 7:00 à 19:30 pendant Mon, Tue, Wed, Thu, Fri. Explorer les sauvegardes Fichier journal Fichiers journaux Actions de l'utilisateur Modifier la configuration Hôtes Démarrer la sauvegarde incrémentielle Démarrer la sauvegarde complète Arrêter/annuler la sauvegarde 148.60.210.222 ÷ Résumé de la sauvegarde Cliquer sur le numéro de l'archive pour naviguer et restaurer les fichiers de sauvegarde. Sauvegarde n° Type Chercher Fusionnée Niveau Date de démarrage Durée (min) Âge (jours) Chemin d'accès de la sauvegarde sur le serveur <u>13</u> complète oui 0 11/13 09:50 0.0 7.3 /var/lib/backuppc/pc/148.60.210.222/13 Serveur 5.9 /var/lib/backuppc/pc/148.60.210.222/14 11/14 20:00 0.0 <u>État</u> 14 incrémentielle non 1 Bilan des machines <u>15</u> incrémentielle non 1 11/15 20:00 0.0 4.9 /var/lib/backuppc/pc/148.60.210.222/15 Documentation 3.9 /var/lib/backuppc/pc/148.60.210.222/16 1 11/16 20:00 incrémentielle 0.0 16 non Wiki incrémentielle 1 11/17 20:00 0.0 2.9 /var/lib/backuppc/pc/148.60.210.222/17 17 non SourceForge 1.9 /var/lib/backuppc/pc/148.60.210.222/18 1 11/18 20:00 0.0 incrémentielle 18 non 0.3 /var/lib/backuppc/pc/148.60.210.222/20 complète oui 0 11/20 09:34 0.0 <u>20</u> 0.1 /var/lib/backuppc/pc/148.60.210.222/21 incrémentielle 1 11/20 14:41 0.0 <u>21</u> non

#### Résumé des erreurs de transfert

| Sauvegarde n° | Туре           | Voir                 | Nb erreurs transfert | Nb mauvais fichiers | Nb mauvais partages | Nb erreurs tar |
|---------------|----------------|----------------------|----------------------|---------------------|---------------------|----------------|
| <u>13</u>     | complète       | JournalXfer, Erreurs | 0                    | 0                   | 0                   | 0              |
| <u>14</u>     | incrémentielle | JournalXfer, Erreurs | 0                    | 0                   | 0                   | 0              |
| <u>15</u>     | incrémentielle | JournalXfer, Erreurs | 0                    | 0                   | 0                   | 0              |
| <u>16</u>     | incrémentielle | JournalXfer, Erreurs | 0                    | 0                   | 0                   | 0              |
| <u>17</u>     | incrémentielle | JournalXfer, Erreurs | 0                    | 0                   | 0                   | 0              |
| <u>18</u>     | incrémentielle | JournalXfer, Erreurs | 0                    | 0                   | 0                   | 0              |
| <u>20</u>     | complète       | JournalXfer, Erreurs | 0                    | 0                   | 0                   | 0              |
| 21            | incrémentielle | JournalXfer, Erreurs | 0                    | 0                   | 0                   | 0              |

#### Récapitulatif de la taille des fichier et du nombre de réutilisations

Les fichiers existants sont ceux qui sont déjà sur le serveur; Les nouveaux fichiers sont ceux qui ont été ajoutés au serveur. Les fichiers vides et les erreurs de SMB ne sont pas comptabilisés dans les fichiers nouveaux ou réutilisés.

|               | Totaux         |                |             | Fichiers ex | Istants        | Nouveaux fichiers |                |             |
|---------------|----------------|----------------|-------------|-------------|----------------|-------------------|----------------|-------------|
| Sauvegarde n° | Туре           | Nb de Fichiers | Taille (Mo) | Mo/s        | Nb de Fichiers | Taille (Mo)       | Nb de Fichiers | Taille (Mo) |
| <u>13</u>     | complète       | 2              | 0.0         | 0.00        | 2              | 0.0               | 0              | 0.0         |
| <u>14</u>     | incrémentielle | 0              | 0.0         | 0.00        | 0              | 0.0               | 0              | 0.0         |
| <u>15</u>     | incrémentielle | 0              | 0.0         | 0.00        | 0              | 0.0               | 0              | 0.0         |
| <u>16</u>     | incrémentielle | 0              | 0.0         | 0.00        | 0              | 0.0               | 0              | 0.0         |
| <u>17</u>     | incrémentielle | 0              | 0.0         | 0.00        | 0              | 0.0               | 0              | 0.0         |
| <u>18</u>     | incrémentielle | 0              | 0.0         | 0.00        | 0              | 0.0               | 0              | 0.0         |
| <u>20</u>     | complète       | 2              | 0.0         | 0.00        | 2              | 0.0               | 0              | 0.0         |
| 21            | incrémentielle | 0              | 0.0         | 0.00        | 0              | 0.0               | 0              | 0.0         |

#### Résumé de la compression

Performance de la compression pour les fichiers déjà sur le serveur et récemment compressés.

| Nb de<br>sauvegardes | Туре           | Niveau de<br>Compression | Taille<br>(Mo) | Taille<br>compressée<br>(Mo) | Compression | Taille<br>(Mo) | Taille<br>compressée<br>(Mo) | Compression |
|----------------------|----------------|--------------------------|----------------|------------------------------|-------------|----------------|------------------------------|-------------|
| <u>13</u>            | complète       | 9                        | 0.0            | 0.0                          | -23.3%      | 0.0            |                              |             |
| <u>14</u>            | incrémentielle | 6                        | 0.0            |                              |             | 0.0            |                              |             |
| <u>15</u>            | incrémentielle | 6                        | 0.0            |                              |             | 0.0            |                              |             |
| <u>16</u>            | incrémentielle | 6                        | 0.0            |                              |             | 0.0            |                              |             |
| <u>17</u>            | incrémentielle | 6                        | 0.0            |                              |             | 0.0            |                              |             |
| <u>18</u>            | incrémentielle | 6                        | 0.0            |                              |             | 0.0            |                              |             |
| <u>20</u>            | complète       | 6                        | 0.0            | 0.0                          | -23.3%      | 0.0            |                              |             |
| 21                   | incrémentielle | 6                        | 0.0            |                              |             | 0.0            |                              |             |

Dans cette interface, vous pouvez lancer ou annuler des sauvegardes totales (il faut en faire une à la première connexion) et des sauvegardes incrémentales (seul le contenu qui a changé depuis la dernière sauvegarde est sauvegarder). BackupPC a une routine qui lance des sauvegardes à intervalles réguliers. En cliquant sur " Explorer les sauvegardes " à gauche, il est possible de lister les dossiers et les fichiers de chaque sauvegarde.

|                                                                                                    | Navigation dans la sauvegarde de                                                                                                    | 148.60.210.222                                                                                                    |             |              |          |                |                                             |
|----------------------------------------------------------------------------------------------------|----------------------------------------------------------------------------------------------------|----------------------------------------------------------------------------------------------------|-------------|--------------|----------|----------------|---------------------------------------------|
| 148.60.210.222<br>148.60.210.222 Accueil<br>Explore les sauvegardes<br>Fichier iournal<br>Fichiers journaux<br>Modifier la configuration<br>Hôtes | <ul> <li>Vous naviguez dans la sauvegarde n°21, qui a cor</li> <li>Cet affichage est fusionné avec la sauvegarde n°2</li> <li>Choisissez la sauvegarde que vous désirez voir :</li> <li>Entrez le répertoire: [/</li> <li>Cliquer sur un répertoire ci-dessous pour y navigu</li> <li>Cliquer sur un fichier ci-dessous pour le restaurer,</li> <li>Vous pouvez voir l'<u>historique</u> des différentes sauve</li> </ul> | nmencé vers 11/20 14:41 (il y a 0.1 jo<br>20, la plus récente copie intégrale.<br>#21 - (11/20 14:41)<br>er,<br>egardes du répertoire courant. | urs),       |              | Chero    | ther           |                                             |
| 148.60.210.222 ¢                                                                                                    | Contenu de <u>/var/backups/test-backup</u><br>⊟/var/backups/test-backup<br>⊎ <sub>B rep1</sub>                                                                                                    | Nom                                                                                                    | Type<br>dir | Mode<br>0755 | n°<br>21 | Taille<br>4096 | Date de modification<br>2014-11-06 16:25:00 |
| Serveur<br>État                                                                                                    |                                                                                                    |                                                                                                    | file        | 0644         | 20       | 14             | 2014-11-06 16:22:08                         |
| Bilan des machines<br>Documentation<br><u>Wiki</u><br>SourceForge                                                                                 |                                                                                                    | U Tout selectionner                                                                                                    |             | R            | escaure  |                |                                             |

En sélectionnant une sauvegarde puis des fichiers et dossiers, il est possible de restaurer ces fichiers et ces dossiers en cliquant sur " Restaurer les fichiers sélectionnés ". Vous arrivez ensuite sur une page vous proposant trois méthodes de restauration.

|                                                | Options de restauration sur 148.60.210.222                                                                                                    |  |  |  |  |
|------------------------------------------------|----------------------------------------------------------------------------------------------------|--|--|--|--|
| 148.60.210.222                                 | Vous avez sélectionné les fichiers/répertoires suivants depuis le partage /var/backups/test-backup, sauvegarde numéro 21:                                                                                                    |  |  |  |  |
| 148.60.210.222 Accueil                         | • /rep1                                                                                                    |  |  |  |  |
| Explorer les sauvegardes<br>Fichier journal    | Vous avez trois choix pour restaurer ces fichiers/répertoires. Veuillez sélectionner une des options suivantes.                                                                                                    |  |  |  |  |
| Fichiers journaux<br>Modifier la configuration | Option 1: Restauration directe                                                                                                    |  |  |  |  |
| Hôtes                                          | Vous pouvez démarrer une restauration de ces fichiers directement sur 148.60.210.222.                                                                                                    |  |  |  |  |
| 148.60.210.222 ‡                               | Attention: tous les fichiers correspondant à ceux que vous avez sélectionnés vont être écrasés !                                                                                                    |  |  |  |  |
|                                                | Restaure les fichiers vers l'hôte 148.60.210.222 ‡                                                                                                    |  |  |  |  |
| Chercher                                       | Restaurer les fichiers vers le partage /var/backups/test-backup                                                                                                    |  |  |  |  |
| Serveur                                        | Restaurer les fichiers du répertoire //                                                                                                    |  |  |  |  |
| État                                           | Démarrer la restauration                                                                                                    |  |  |  |  |
| Bilan des machines                             |                                                                                                    |  |  |  |  |
| <u>Documentation</u><br><u>Wiki</u>            | Option 2: Télécharger une archive Zip                                                                                                    |  |  |  |  |
| SourceForge                                    | Vous pouvez télécharger une archive compressée (.zip) contenant tous les fichiers/répertoires que vous avez sélectionnés. Vous pouvez utiliser une application locale, comme Winzip, pour voir ou extraire n'importe quel fichier.<br>Attention: en fonction des fichiers/répertoires que vous avez sélectionnés, cette archive peut devenir très très volumineuse. Cela peut prendre plusieurs minutes pour créer et transférer cette archive, et vous aurez besoin d'assez d'espace disque pour la stocker.                                                                                                    |  |  |  |  |
|                                                |                                                                                                    |  |  |  |  |
|                                                | 🖉 Eaire Parchive relative à / (Autrement Parchive contiendre les chemise complete)                                                                                                    |  |  |  |  |
|                                                | Compression (0-désario) de la contraction de la contraction de la |  |  |  |  |
|                                                | Code page (e.g. cp866) Utf8                                                                                                    |  |  |  |  |
|                                                | Télécharger le fichier Zip                                                                                                    |  |  |  |  |
|                                                | Option 3: Télécharger une archive tar           Vous pouvez télécharger une archive Tar contenant tous les fichiers/répertoires que vous avez sélectionnés. Vous pourrez alors utiliser une application locale, comme tar ou winzip pour voir ou extraire n'Importe quel fichier.           Attention: en fonction des fichiers/répertoires que vous avez sélectionnés, cette archive peut devenir très très volumineuse. Ceta peut prendre plusieurs minutes pour créer et transférer l'archive, et vous aurez besoin d'assez d'espace disque local pour la stocker.                                                                                                    |  |  |  |  |
|                                                |                                                                                                    |  |  |  |  |
|                                                |                                                                                                    |  |  |  |  |
|                                                | <ul> <li>Faire l'archive relative à / (Autrement l'archive contiendra des chemins absolus).</li> <li>Télécharger le fichier Tar</li> </ul>                                                                                                    |  |  |  |  |
|                                                |                                                                                                    |  |  |  |  |

La première utilise une restauration directe : les fichiers et les dossiers seront copiés à leur place originelle sur le client. Cette méthode n'est pas utilisée dans la maquette car elle suppose que le serveur ait un accès en écriture aux dossiers du client, ce qui n'est pas envisageable. Les deux autres méthodes créent une archive que vous pouvez télécharger. Ce sera ensuite à vous de restaurer les fichiers et les dossiers manuellement. Les archives zip seront principalement utilisées pour les postes Windows. Les archives tar seront plutôt pour les postes UNIX (libres et OSX).

From: http://wiki.lahoud.fr/ - **wikiroute** 

Permanent link: http://wiki.lahoud.fr/doku.php?id=backuppc

Last update: 2015/04/01 10:22

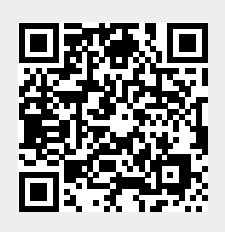